# Google Meet (グーグル ミート) のやり方

北区立滝野川第三小学校

# Meetを始める前に、 必ず お家の方に、これからMeetを やることを話し、OKをもらって から始めましょう。

# ①画面右上の9つの点(アプリアイコン)をタップ ②「Classroom」のアイコンを選択

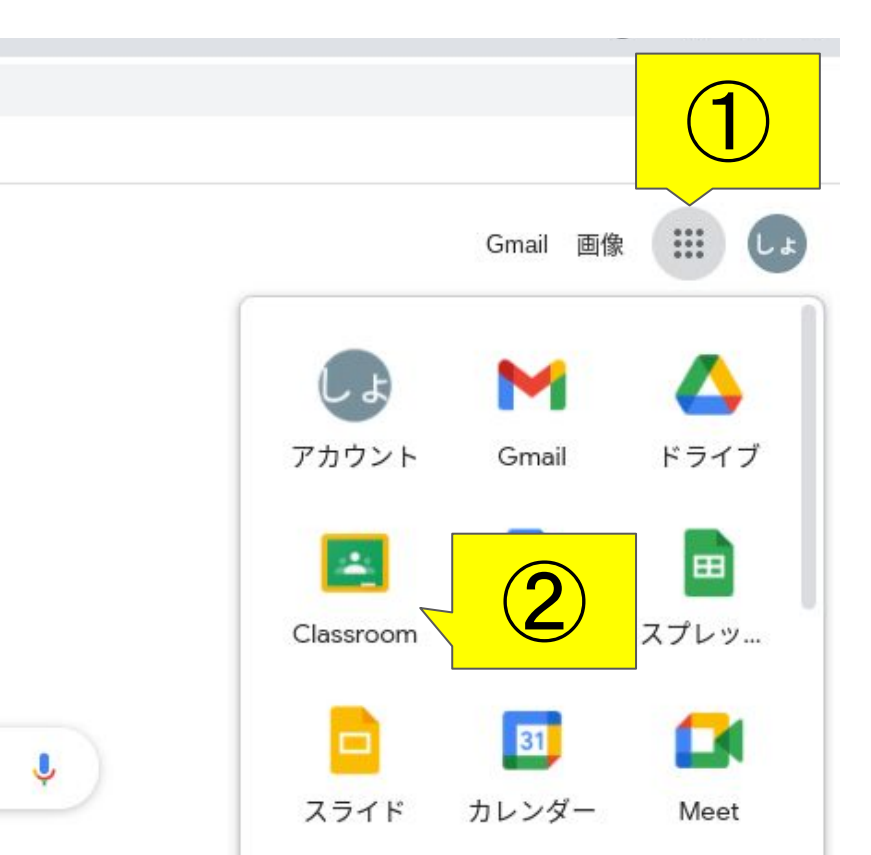

③「Meetのリンク」をタップ

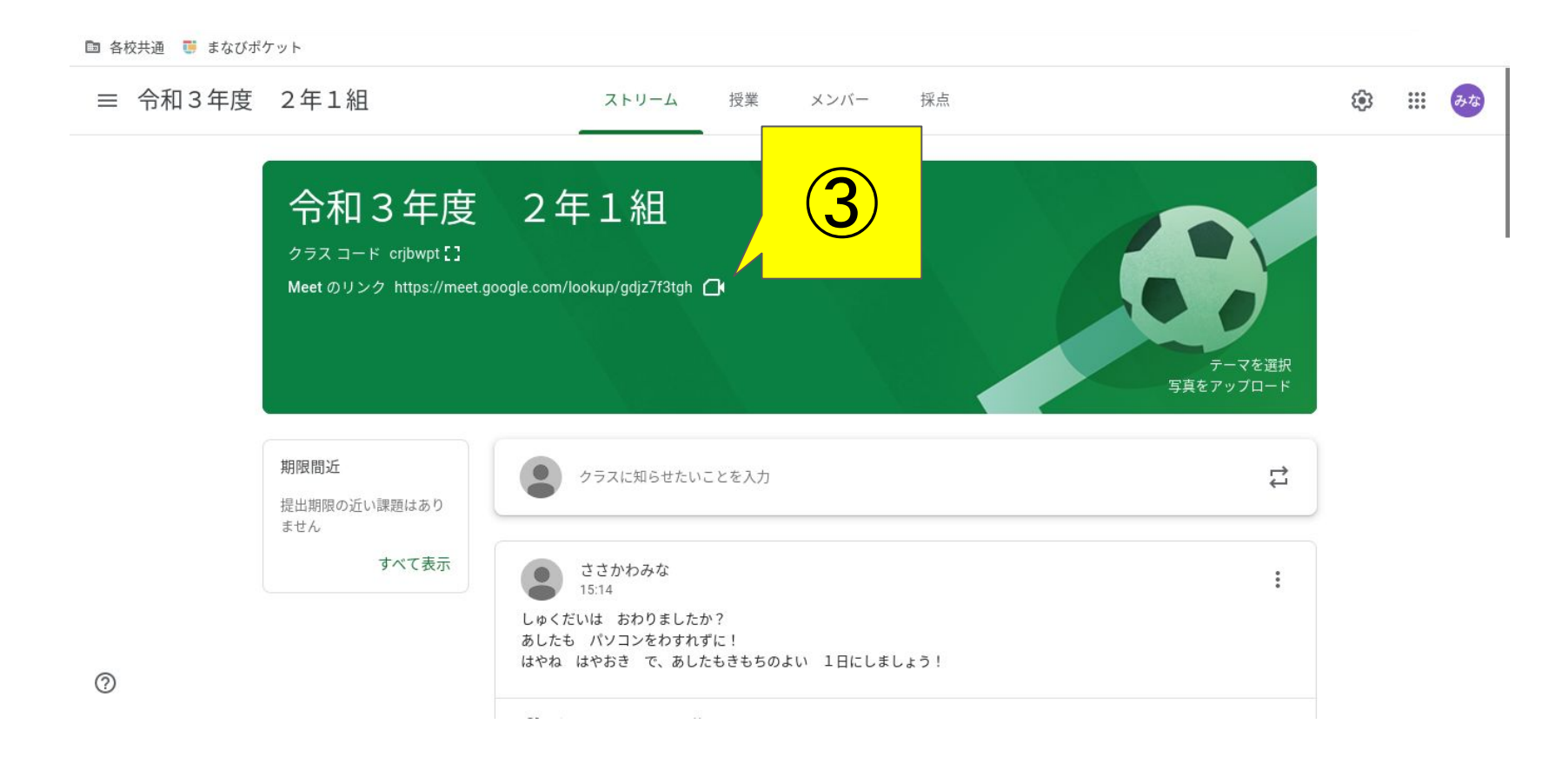

# ④「Meet/にマイクとカメラの使用を許可」が表示されるの で、『許可』を選択

meet.google.com/\_meet/aqv-ucix-bkk?ns=185&pii=1&autnuser=0&ijim=1620106466726 × ...ogle.com が次の許可を求めています マイクを使用する カメラを使用する 許可 ブロック Meet にカメラとマイクの使用を許可してください ec 他の参加者に自分の映像と音声を届けるには、Meet にカメラとマイクへのアクセ スを許可してください。使用するブラウザやパソコンごとにこの設定を行う必要が カメラ あります。 閉じる

#### ここがとても重要です

## ⑤背景の設定をしておきます。 ⑥Meetを始める前に、マイク・カメラをオフにする

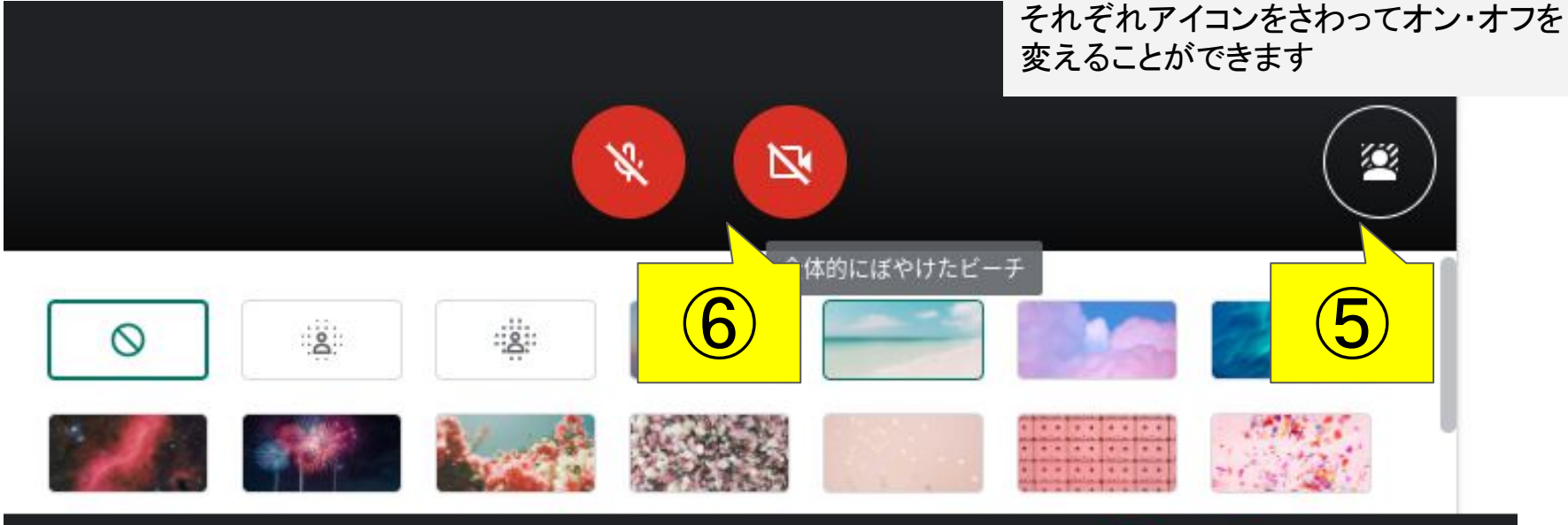

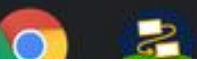

## ⑦「今すぐ参加」からMeetを始めましょう。

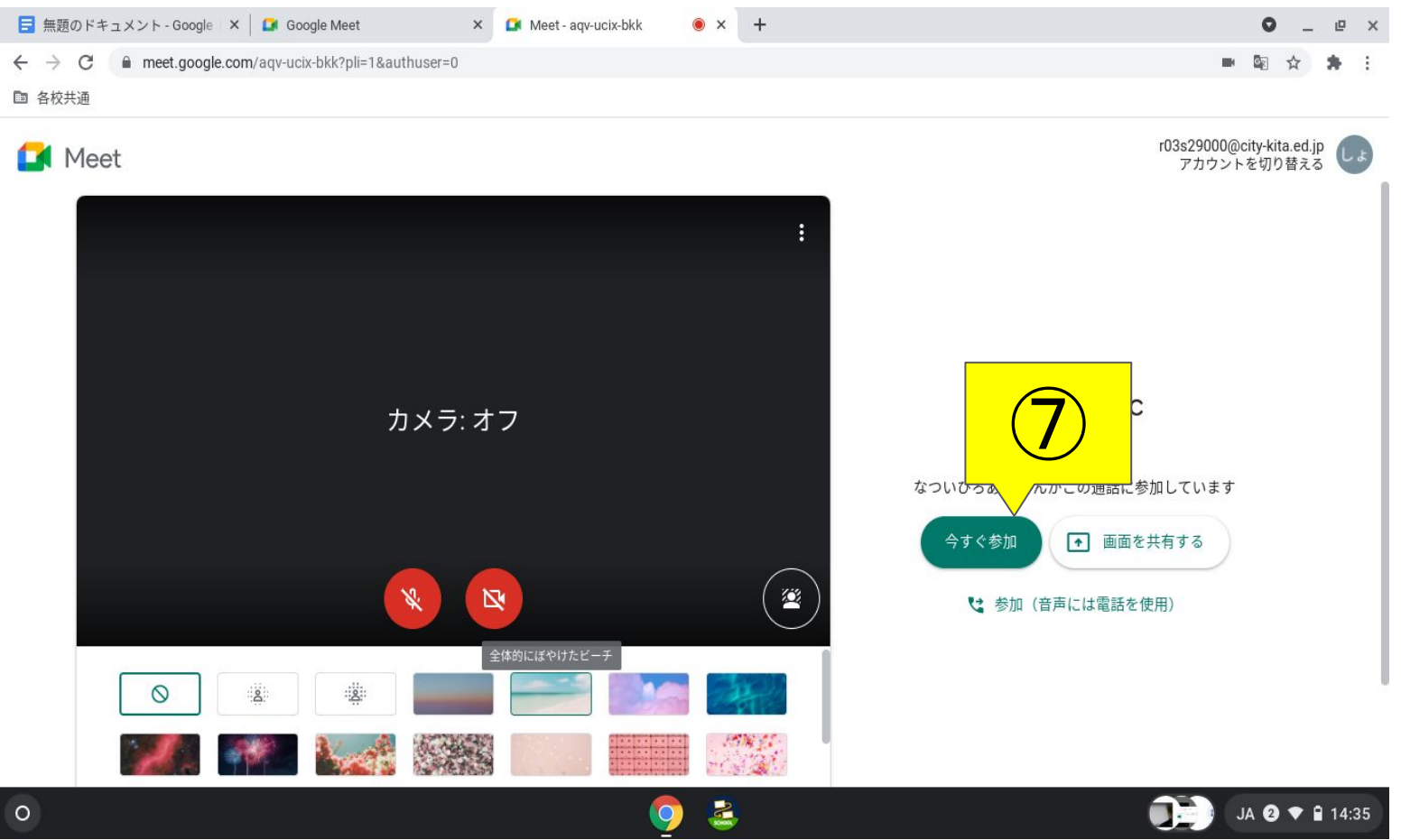

#### Meetをやるときのルール

・子どもはMeetを始めることはできません。

先生が行っているものに参加しましょう。

- ・基本的には、マイク・カメラはオフにしましょう。始める前に設定します。
- ・先生に質問があるときや、先生からOKをもらったときは、

マイクやカメラをオンにしましょう。

・同時に話すと、聞こえなくなってしまいます。

『聞く』『待つ』ということを心がけましょう。

・始める前に『必ずお家の人にやっていいか』確認をしましょう。

#### ここまでは、じぶんで できると よいで す。

# ⑧画面右下の3つの点をさわる。 ⑨「レイアウトを変更」をさわる。

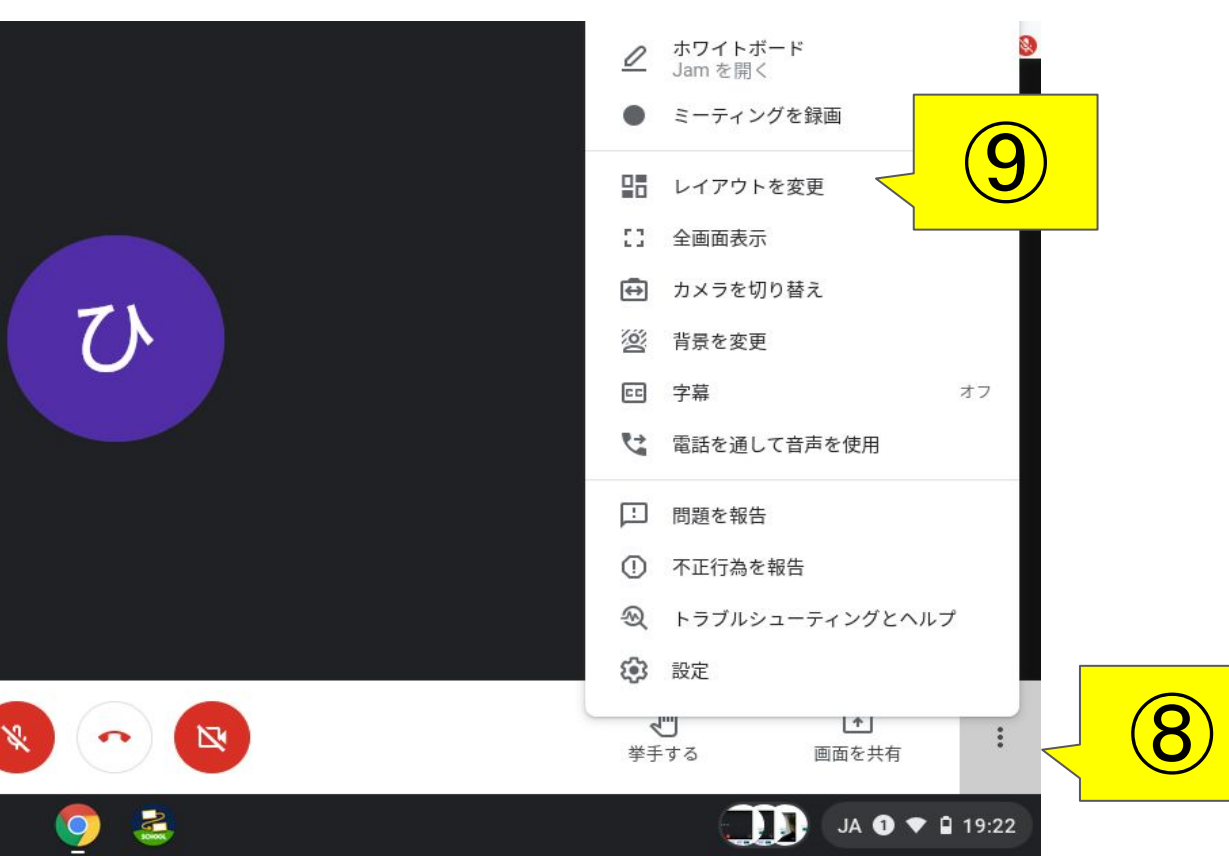

# ⑪「タイル表示」をさわる ⑫下の数をスライドさせ、参加人数に合わせた数に

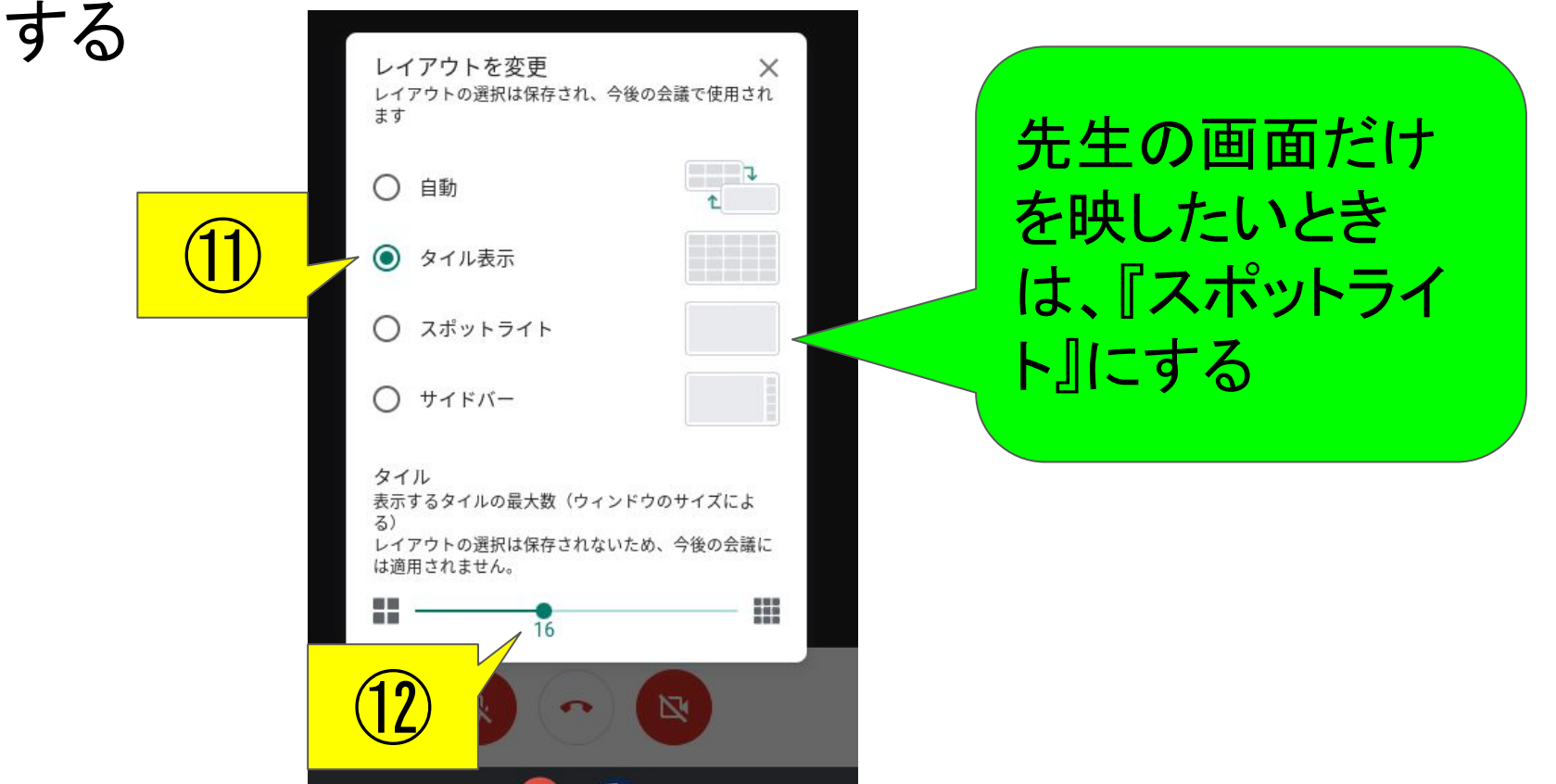

### 13画面右上の参加者のアイコンをさわる

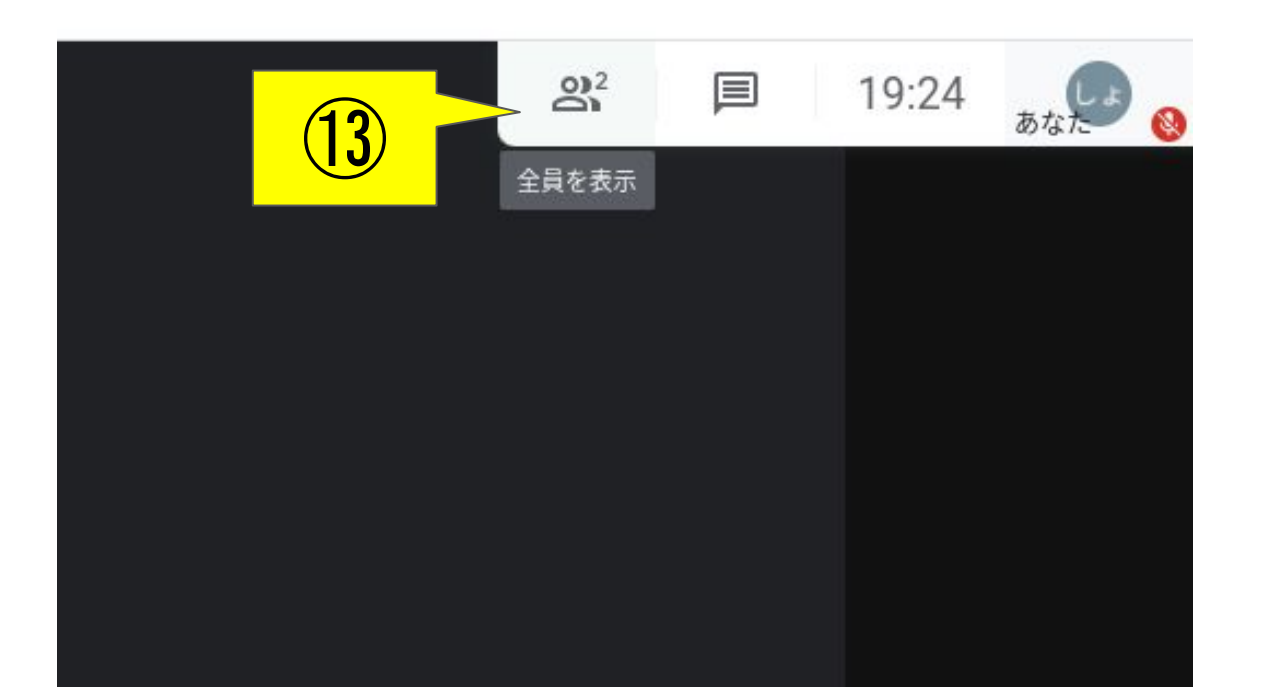

## 14先生の名前を探し、右側の3つの点をさわる

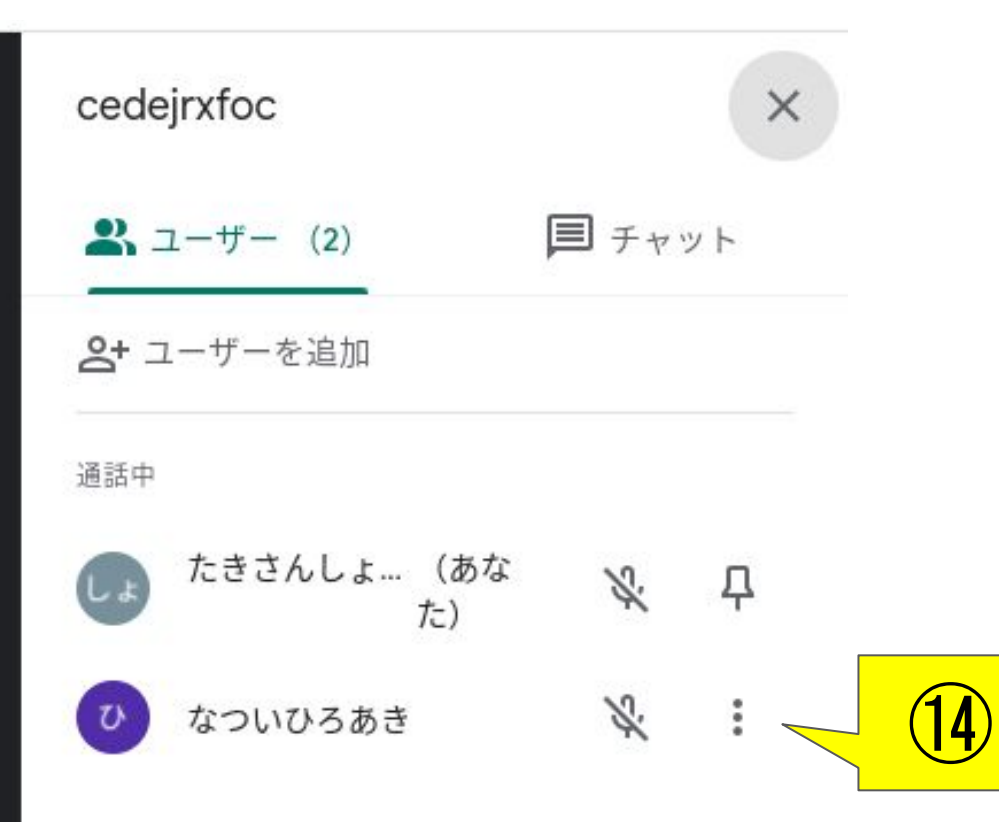

# ①「画面に固定」を選択すると、先生の画面が固定されて、別の画面が映らないようになります。

 ▲ ユーザー (2)
 ● チャット
 2+ ユーザーを追加
 通話中

 たきさんしょ… (あな た)
 ▲ 早

 ■
 画面に固定

この参加者を削除することはできません

# 16終わる時、途中で抜けるときは、電話機のボタンをさわる

| 🕼 Meet-aef-fxnp-ecb 🛛 🖲 Google Meetsのやり方 - Googl 🗙 🕇      |                         | • _ @ ×                                                                                                    |
|-----------------------------------------------------------|-------------------------|----------------------------------------------------------------------------------------------------|
| ← → C       meet.google.com/aef-fxnp-ecb?pli=1&authuser=0 |                         | ■ 🗟 🏠 😫 🖬                                                                                                    |
| DD 各校共通                                                   |                         |                                                                                                    |
|                                                           | cedejrxfoc              | ×                                                                                                    |
|                                                           | <b>ぷ</b> ユーザー (2)       | ■ チャット                                                                                                    |
|                                                           | <b>会+</b> ユーザーを追加       |                                                                                                    |
|                                                           | 通話中                     |                                                                                                    |
| <u>ل</u> ح                                                | しょ たきさんしょ… (あ<br>た)     | <sup>な</sup> & 早                                                                                                    |
|                                                           | ■ 画面に固定                 |                                                                                                    |
|                                                           | ── この参加者を削除す            | 「ることはできません                                                                                                    |
|                                                           |                         | )                                                                                                    |
|                                                           |                         |                                                                                                    |
|                                                           |                         |                                                                                                    |
| cedejrxfoc ^                                              | ● 単手する ■                | ▲ ● ● |
| o 🧕 🧕                                                     | $\overline{\mathbf{O}}$ | JA 🛈 🕈 🗎 19:24                                                                                                    |